# Endurgreiddur kostnaður til starfsmanna

Starfsmenn sem hafa lagt út fyrir kostnaði fyrir Akureyrarbæ sækja um endurgreiðslu á vef Akureyrarbæjar í svokallaðri reikningagátt <mark>sem kemur í stað eyðublaðs á pappír</mark>. Sem dæmi um kostnað má nefna:

- Kvittanir og reikningar vegna liðveislu
- Fatapeningar
- Kvittanir fyrir vottorðum

Vefslóðin til að sækja um endurgreiðslu er:

https://akureyri-billing.unimaze.com/

Fylla þarf út öll stjörnumerkt svæði. Hér að neðan eru skjámyndir úr reikningagáttinni ásamt skýringum.

#### Birgi (starfsmaður)

Undir liðnum Birgi eru settar upplýsingar um starfsmann sem sækir um endurgreiðslu, kennitölu og nafn. Það á að haka í ekki vsk skyldur rekstur, þá þarf ekki að setja vsk nr. Síðan er sett inn heimilisfang starfsmanns, í nafn tengiliðs á að setja aftur nafn starfsmanns og að lokum á að setja netfang starfsmanns í netfang.

| * Kennitala:              | 999999-9999             |
|---------------------------|-------------------------|
| * Nafn birgja :           | Helgi Magri Eyvindarson |
| VSK nr.:                  |                         |
| Ekki VSK skyldur rekstur: |                         |
| * Heimilisfang :          | Kristnes                |
| * Póstnúmer:              | 607                     |
| Borg:                     | Akureyri                |
| * Landsnúmer:             | IS                      |
| * Nafn tengiliðs:         | Helgi Magri             |
| * Netfang 🗇 :             | helgimagri@gmail.com    |

#### Viðskiptavinur

Undir liðnum viðskiptavinur á að velja <mark>Akureyrarbær</mark> nema ef starfsmaður starfar hjá Hafnasamlagi Norðurlands eða Heilbrigðiseftirliti Norðurlands eystra á að velja það.

Í Deild/kostnaðarstöð á að setja kostnaðarstöð sem starfsmaður starfar hjá. Til að finna rétta deild/kostnaðarstöð er best að smella í svæðið, slá inn fyrstu 2-3 stafi í nafni þeirrar deildar sem starfsmaður starfar hjá og smella svo á réttu deildina vallistanum sem birtist. Á launaseðli starfsmanns má finna heiti deildar/kostnaðarstöðvar.

Í Nafn tengiliðs skal setja nafn þess yfirmanns sem samþykkja á endurgreiðsluna.

#### Viðskiptavinur

| * Veldu viðskiptavini: | Akureyrarbær                      | ~ |
|------------------------|-----------------------------------|---|
| Kennitala :            | 410169-6229                       |   |
| Heimilisfang :         | Geislagötu 9<br>600, Akureyri, IS |   |
| * Deild/kostnaðarstöð: | áb                                | Q |
| * Nafn tengiliðs:      | Áhaldahús (Umhverfismiðstöð)      |   |
|                        |                                   |   |

# Grunnupplýsingar

Undir liðnum grunnupplýsingar <mark>á alltaf að setja tölustafinn 0 í reikningsnúmer</mark>.

Í reitinn "Dagsetning reiknings" á að setja dagsetningu reikningsins (kvittunarinnar) sem verið er að sækja um endurgreiðslu á.

Í reitinn Gjalddagi skal setja dagsetningu dagsins sem starfsmaður sendir inn kvittunina/reikninginn.

Í Tilvísun kaupanda á að setja aftur nafn yfirmanns sem sér um að samþykkja endurgreiðsluna.

Í svæðið Athugasemdir má setja frekari útskýringu en þarf ekki.

Grunnupplýsingar

| * Reikningsnr.:            | 0                       | Alltaf núll hér ef endurgreiddur<br>kostnaður       |        |  |
|----------------------------|-------------------------|-----------------------------------------------------|--------|--|
| * Dagsetning reiknings 🗇 : | 01.03.2022              |                                                     |        |  |
| * Gjalddagi 🕐 :            | 22.03.2022              |                                                     |        |  |
| ∗ Tilvísun kaupanda ⊘:     | Dan Jens Brynja         | arson Setja nafn yfirmanns                          |        |  |
| Viðfang 🗇 :                |                         | V                                                   |        |  |
| Verknúmer:                 |                         |                                                     |        |  |
| Athugasemdir:              | <u>Keypti siúkrakas</u> | ssa, Akureyrarbær <u>var ekki</u> í <u>reikning</u> |        |  |
| * Gjaldmiðill:             | Íslensk króna (IS       | SK)                                                 | $\vee$ |  |

# Reikningslínur

Næst er sett inn upphæð reiknings/kvittunar sem á að endurgreiða og reitir fylltir út eins og á myndunum tveimur hér að neðan.

| Reikningslinur         |                       |                  |                          |  |  |
|------------------------|-----------------------|------------------|--------------------------|--|--|
| Vörunr.                | * Nafn                | * Fjöldi         | * Mælieining             |  |  |
| 1                      | Apótekið okkar        | 1                | Stykki 🗸                 |  |  |
| Setja 1 í<br>vörunúmer | Setja nafn fyrirtækis | Setja 1 í fjölda | Velja stk í flettiglugga |  |  |
| bar sem vara var keypt |                       |                  | Skattskyld upphæð        |  |  |
| Utan skattumfangs (0%) |                       |                  | 10.000,00                |  |  |

Setjum upphæð reiknings/kvittunar sem á að endurgreiða í reitinn verð pr. einingu.

| * Verð pr. einingu | * Skattflokk | ur 🕐         |             | Afsláttur 🕐       | Upphæð    | Upphæð með skatti   |           |
|--------------------|--------------|--------------|-------------|-------------------|-----------|---------------------|-----------|
| 10000              | Utan skatt   | umfangs (0%) | $\sim$      |                   | 10.000,00 | 10.000,00           |           |
| + Bæta við línu    |              |              |             |                   |           |                     |           |
|                    | Skattur      |              |             |                   |           | Samtals án VSK:     | 10.000,00 |
|                    | 0.00         |              |             |                   |           | Samtals VSK upphæð: | 0,00      |
|                    | 0,00         | Setja upphæd | ð reiknings | s sem á að endurg | reiða     | Samtals með VSK:    | 10.000,00 |
|                    |              |              |             |                   |           | Afrúningur aura:    | 0,00      |
|                    |              |              |             |                   |           | Til greiðslu:       | 10.000,00 |

Ef starfsmaður þarf að fá fleiri en einn reikning/kvittun endurgreidda getur hann bætt línum við, einni fyrir hvern reikning/kvittun, með því að smella á + Bæta við línu. Hægt er að hengja við 3 viðhengi og af því leiðir að hægt er að senda inn beiðni um endurgreiðslu fyrir þrjá reikninga/kvittanir í einu nema fleiri en einn reikningur/kvittun sé í sama viðhengi.

## Greiðsluháttur

Undir liðnum greiðsluháttur setur starfsmaður upplýsingar um bankareikning sinn sem hann vill fá kostnaðinn greiddan inn á.

#### Greiðsluháttur

| Millifærsla | illifærsla 🗸    |      |    |        |        |  |
|-------------|-----------------|------|----|--------|--------|--|
|             | Reikningsnúmer: | 0565 | 26 | $\vee$ | 999999 |  |

## Viðhengi

Að lokum þarf starfsmaður að hengja við mynd af reikningnum/kvittuninni sem hann sækir um endurgreiðslu á. Best er að vera búin að skanna inn mynd af reikningnum/kvittuninni í skanna og vista niður í tölvunni eða símanum. Viðhengið má ekki vera stærra en 2MB og á að vera á pdf formi. Athugið að viðhengið þarf að vera læsilegt. Við tvísmellum á innskannað skjalið eða ýtum á open til að reikningurinn/kvittunin festist við.

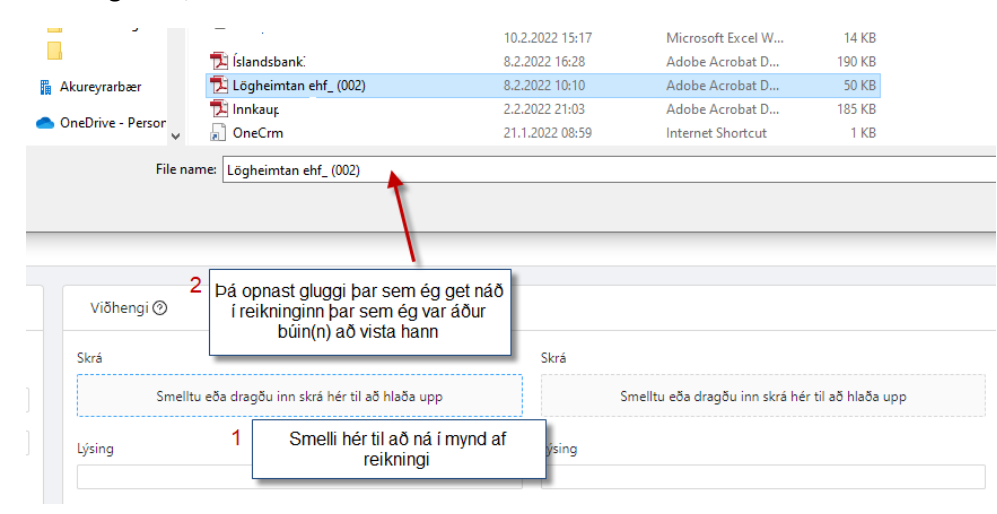

#### Í lýsingu skal setja nafn fyrirtækis sem var keypt hjá

Viðhengi 📀

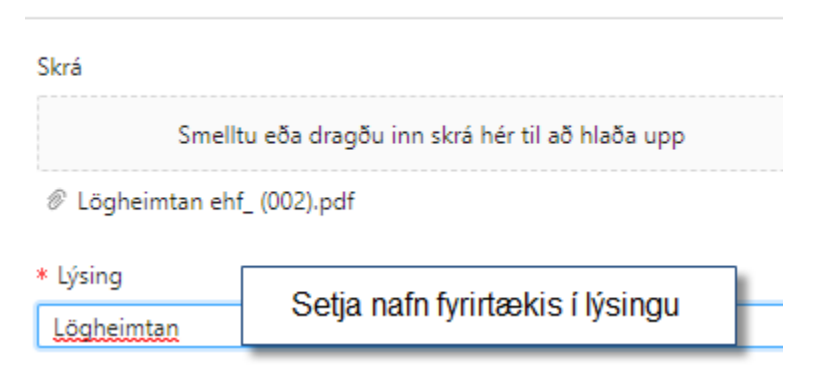

Ef verið er að sækja um endurgreiðslu á fleiri en einum reikningi/kvittunum þarf að athuga að bara er hægt að senda inn 3 viðhengi í einu. En það má setja fleiri en einn reikning í sama viðhengi. Það þarf samt að vera ein lína í endurgreiðslubeiðninni per reikning/kvittun.

## Senda til bókhalds

Þegar búið er að hengja reikninginn/kvittunina við og ganga úr skugga um að allir reitir með rauðri stjörnu séu útfylltir hökum við í reitinn "ég er ekki vélmenni", fyllum út eins og beðið er um og að lokum ýtum við á senda hnappinn neðst í hægra horninu. Best er að hafa hakað í "senda afrit" því að þá sendist afrit af endurgreiðslubeiðninni á netfang starfsmanns.

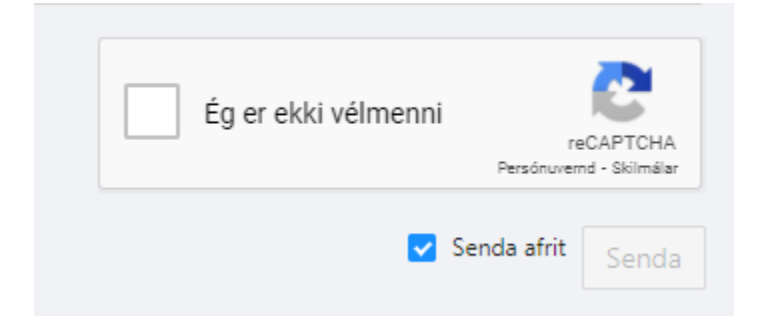

# Læknisvottorð og greiðslur fyrir þau

Starfsmenn koma vottorði til stjórnenda og stjórnandi tekur við þeim og yfirfer vandlega, kvittar á það og sendir til launafulltrúa í innanhúspósti. Kvittanir fyrir vottorðum eiga starfsmenn að senda inn til endurgreiðslu í reikningagátt.

Ef vottorðið er bæði læknisvottorð og kvittun skal stjórnandi útbúa endurgreiðslublað (nota endurgreiðsluform í stjórnendahandbók:

(<u>https://www.akureyri.is/stjornendahandbok/stodthjonusta/fjarsyslusvid</u>) og afhenda starfsmanni sem sendir það í stað kvittunar í reikningagátt.

#### Spurt og svarað:

Þegar ég reyni að slá inn kennitölu mína á vefforminu kemur athugasemd :

Fann ekki upplýsingar um nafn og heimilisfang aðila út frá innsleginni kennitölu

Þessi athugasemd kemur þar sem hér er ekki tenging við þjóðskrá. Þrátt fyrir hana er hægt að ganga frá endurgreiðslubeiðni og senda inn.

#### Fatapeningar, hvaða upphæð á ég rétt á að fá endurgreidda:

Starfsmenn fá að vita hvaða upphæð er til endurgreiðslu á hverjum árshluta hjá yfirmanni sínum.

#### Margir reikningar/kvittanir til endurgreiðslu

Ef verið er að senda inn endurgreiðslubeiðni með fleiri en einum reikningi/kvittun með mismunandi dagsetningar hvaða dagsetningu á þá að setja?

Setja dagsetninguna sem verið er að gera endurgreiðslubeiðnina. Hægt að setja nokkra reikninga saman í pdf skjal sem viðhengi, í texta má setja "margir" í stað nafns fyrirtækis

#### Hvenær fæ ég endurgreiðslubeiðnina greidda?

Endurgreiðslubeiðnir eru sendar til samþykktar hjá yfirmanni og eru greiddar um leið og yfirmaður hefur yfirfarið þær og samþykkt í bókhaldskerfi Akureyrarbæjar. Passa þarf að setja gjalddaga sama dag og endurgreiðslubeiðnin er send inn til að hún fari örugglega til greiðslu eins fljótt og auðið er.

#### Vantar viðhengi

Ef ég set ekki reikning/kvittun í viðhengi með endurgreiðslubeiðninni fæ ég hana þá greidda? Nei, þarft alltaf að setja reikning/kvittun með.

#### Af hverju þarf reikningur/kvittun sem ég skanna inn og sendi að vera á pdf formi?

Bókhaldskerfi Akureyrarbæjar tekur ekki á móti viðhengjum á öðru formi fremur en mörg önnur bókhaldskerfi. Hægt er að hlaða ókeypis niður í símann sinn "appi" sem skannar (myndar) skjöl og breytir í pdf. Ath. að pdf viðhengið má ekki vera stærra en 2MB.

#### Hvað með bílastæðakostnað starfsmanna í vinnunni?

Starfsmenn sem þurfa í sínu starfi að leggja á gjaldskyldum bifreiðastæðum á gjaldskyldutíma greiða í stæði með greiðsluappi eða í stöðumæli. Greiðsluöppin geta sent kvittun í tölvupósti ef þau eru stillt þannig og ef sett hefur verið inn netfang. Prenta þarf út og geyma kvittun ef greitt er í stöðumæli. Starfsmenn halda saman kvittunum og gera í lok mánaðar beiðni um endurgreiðslu á útlögðum kostnaði í reikningagáttinni.

## Viðhengi búin til með iphone síma (mynd af reikningi tekin í iphone síma)

Þar sem viðhengin með endurgreiðslubeiðnum starfsmanna verða að vera á pdf formi er ekki nóg að taka venjulega mynd á símann sinn og hengja við endurgreiðslubeiðnina (myndir eru á jpg formi yfirleitt). Einfaldast er fyrir starfsmenn <mark>með iphone sima að nota notes appið</mark> í símanum til að skanna mynd af reikningi eða reikningum.

- 1. Opna Notes og veljið að stofna nýja athugasemd neðst í hægra horni.
- 2. Smellið á myndavélarhnappinn 🙆, ýtið svo á "scan documents" 🗐.
- 3. Setjið skjalið sem þið ætlið að skanna fyrir framan myndavélina.
- 4. Ef síminn ykkar er stilltur á svokallað "auto mode" mun skjalið skannast sjálfkrafa. Ef þú þarft að

gera þetta handvirkt, ýttu á U. Síðan er hægt að laga skannaða skjalið með því að draga til hornin á skjánum. Ýta svo á "keep scan".

5. Að lokum ýtum við á "save" til að vista skjalið.

Þessar leiðbeiningar fyrir iphone eru þýðing af vefslóðinni hér að neðan.

<u>https://support.apple.com/en-us/HT210336</u> en einnig er hægt að horfa á myndband á ensku á youtube um hvernig þetta er gert

https://www.youtube.com/watch?v=efxXmgWXjII

#### Viðhengi búin til með android síma (svo sem Samsung)

Þar sem viðhengin með endurgreiðslubeiðnum starfsmanna verða að vera á pdf formi er ekki nóg að taka venjulega mynd á símann sinn og hengja við endurgreiðslubeiðnina (myndir eru á jpg formi yfirleitt). Einfaldast er fyrir starfsmenn <mark>með android síma að nota t.d. google drive appið</mark> í símanum til að skanna mynd af reikningi eða reikningum.

1. Við förum í google drive appið, veljum að búa til nýtt skjal

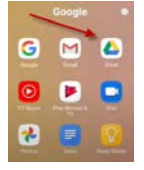

2. Ýtum á "scan hnappinn"

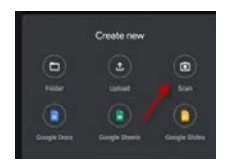

3. Tökum mynd með því að ýta á hringinn neðst fyrir miðju 🔍 og forritið býr þá til pdf skjal.

- 4. Hægt er að laga skjalið til með því að draga til skjalið á skjánum.
- 5. Því næst er ýtt á "save" neðst í hægra horni til að vista skjalið.
- 6. Athugið að til að skjalið vistist virðist þurfa að vera nettenging (wifi).

Á youtube má finna myndband á ensku um hvernig á að skanna reikninga með þessu appi.

https://www.youtube.com/watch?v=uMmotfLwLZo

#### Aðstoð

Hægt er að fá aðstoð við að fylla út endurgreiðslubeiðni á netinu í þjónustuveri og einnig með því að hringja í 460 1000 og biðja um að fá að tala við bókhaldsdeild.

Gangi ykkur vel 😊